# Como faço a matrícula no curso gratuito?

1º Acesse o site https://www.edunecursos.com.br/ escolha o curso desejado e clique em "Matricule-se Grátis" conforme destacado abaixo

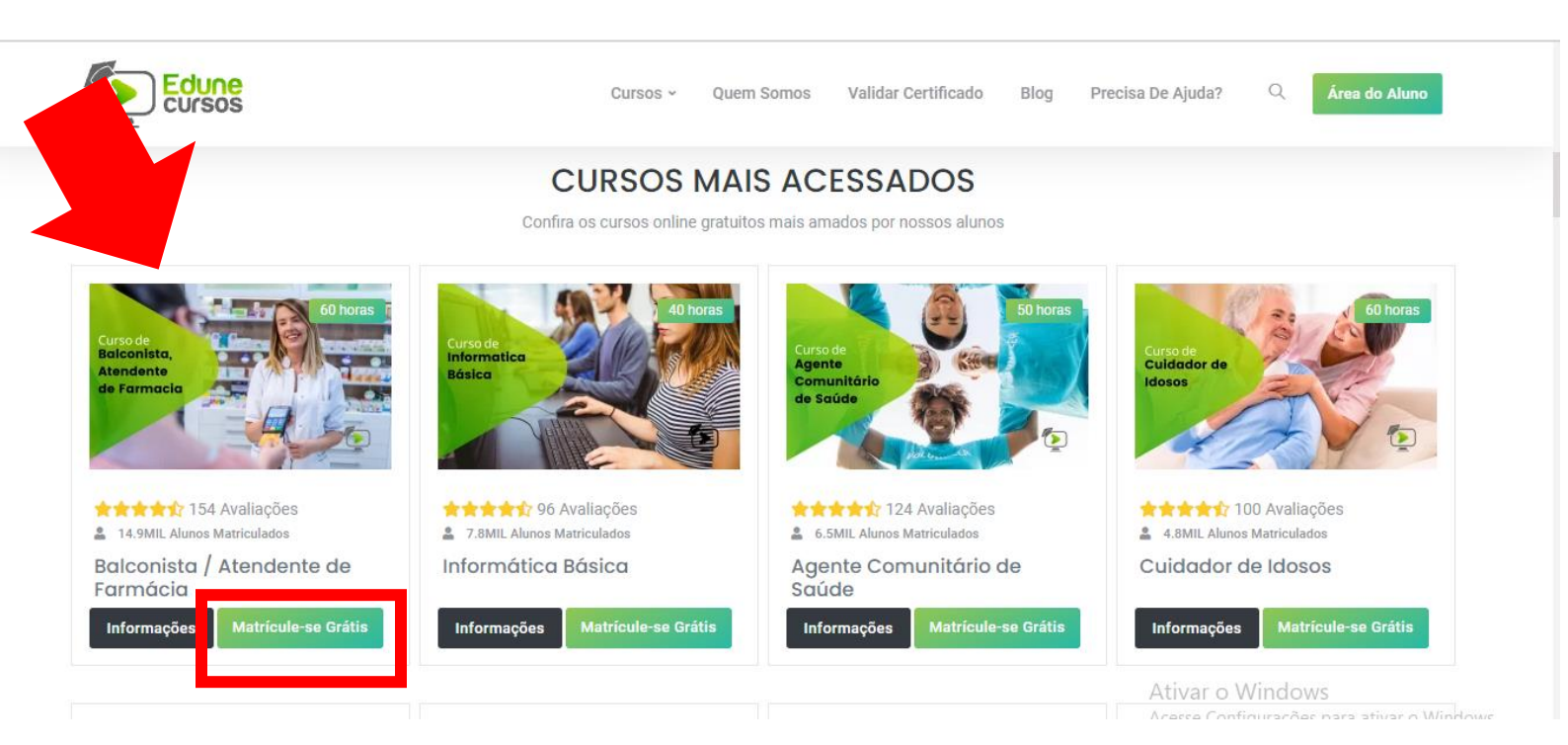

2º Se ainda não tem uma conta cadastrada, é só clicar no campo "Não Tem Conta? Clique aqui para se cadastrar" conforme destacado abaixo (2).

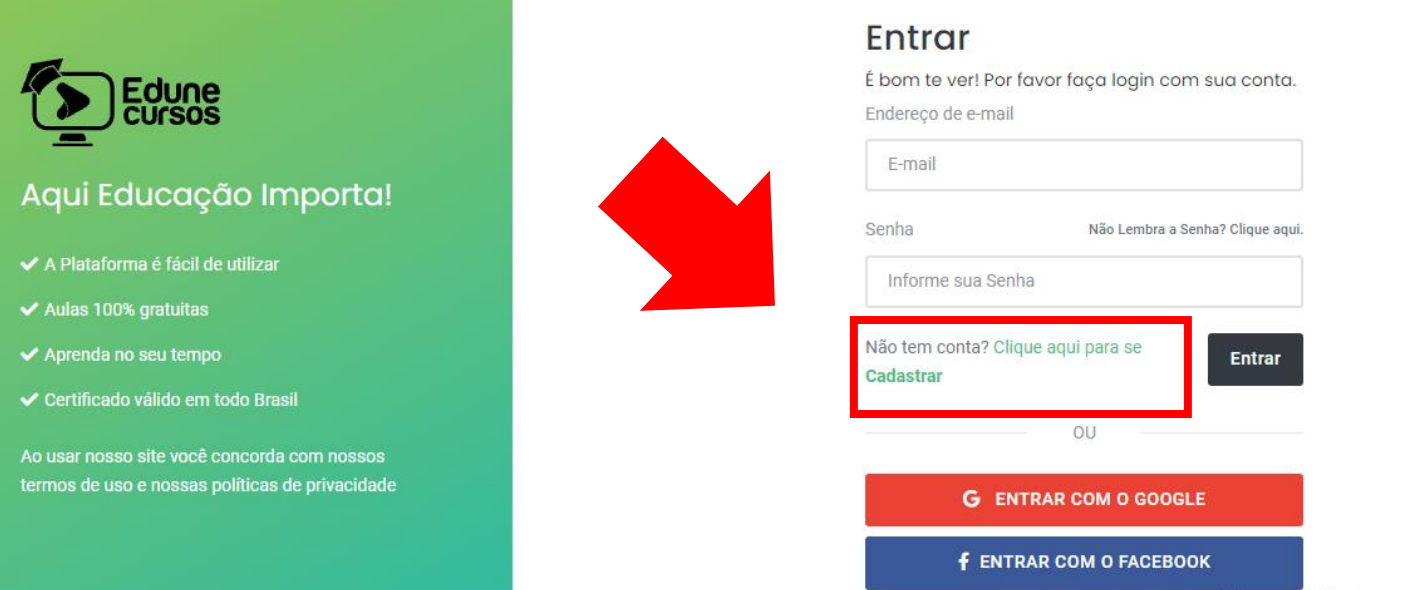

Ativar o Windows

## <sup>30</sup> Insira seu nome completo, e-mail e crie uma senha. Depois é só clicar em "Vamos lá"

|                                                                                                | Cadastro                                                                                                    |                                    |
|------------------------------------------------------------------------------------------------|----------------------------------------------------------------------------------------------------|------------------------------------|
| Edune<br>cursos                                                                                | Seja muito bem vindo(a) a Edune Cursos.<br>Preencha os campos abaixo para criarmos sua<br>conta<br>Nome Completo |                                    |
| Aqui Educação Importa!                                                                         | Informe seu nome                                                                                                 |                                    |
| ✓ A Plataforma é fácil de utilizar                                                             | Endereço de e-mail                                                                                               |                                    |
| ✓ Aulas 100% gratuitas                                                                         | E-mail                                                                                                    |                                    |
| ✓ Aprenda no seu tempo                                                                         | Confirme o e-mail                                                                                                |                                    |
| ✓ Certificado válido em todo Brasil                                                            | E-mail                                                                                                    |                                    |
| Ao usar nosso site você concorda com nossos<br>termos de uso e nossas políticas de privacidade | Senha<br>Insira uma senha                                                                                        |                                    |
|                                                                                                | Já tem Conta? Clique aqui para<br>Entrar<br>OU                                                                   | Windows<br>nfigurações para ativar |

4º Agora para finalizar é só clicar em "confirmar matrícula"

### Confirmação de Matrícula

### Antes de iniciar este Curso Grátis leia atentamente abaixo

Este curso é classificado como CURSO LIVRE e você terá acesso GRATUITO ao seu conteúdo e avaliação, já o certificado é OPCIONAL, e há uma pequena taxa administrativa no valor de R\$ 32,90

O MEC só autoriza cursos de graduação e pós-graduação. Já as Secretarias Estaduais de Educação autorizam cursos técnicos profissionalizantes e de ensino médio. Cursos livres não se classificam como cursos de graduação, pós-graduação ou técnico profissionalizantes.

#### Informação Importante!

Os nossos cursos em EAD não oferecen básicos para atualização e aprimoramen assinado por engenheiro ou qualquer ou

Para saber mais informações sobre nos

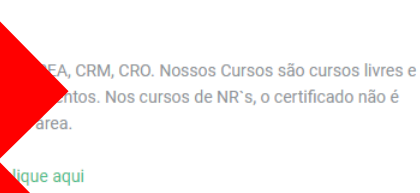

Ao utilizar nossa plataforma e estudar em nossos cursos, você está de acordo com nossas Políticas de Privacidade e Termos de Uso

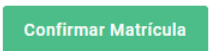

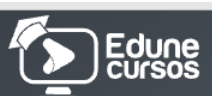

#### Curso

### Balconista / Atendente de Farmácia

🕚 Carga horária de 60 horas

- ✓ Plataforma é fácil de utilizar
- ✓ Cursos 100% gratuito
- 🗸 Aprenda no seu tempo
- ✔ Certificado válido em todo Brasil

Ao usar nosso site você concorda com nossos Termos de Uso e nossas Políticas de Privacidade

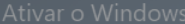

esse Configurações pa

Prontinho, agora você terá acesso a todo o conteúdo do curso desejado e poderá baixar os slides e apostilas do curso sempre que precisar 😀 😴

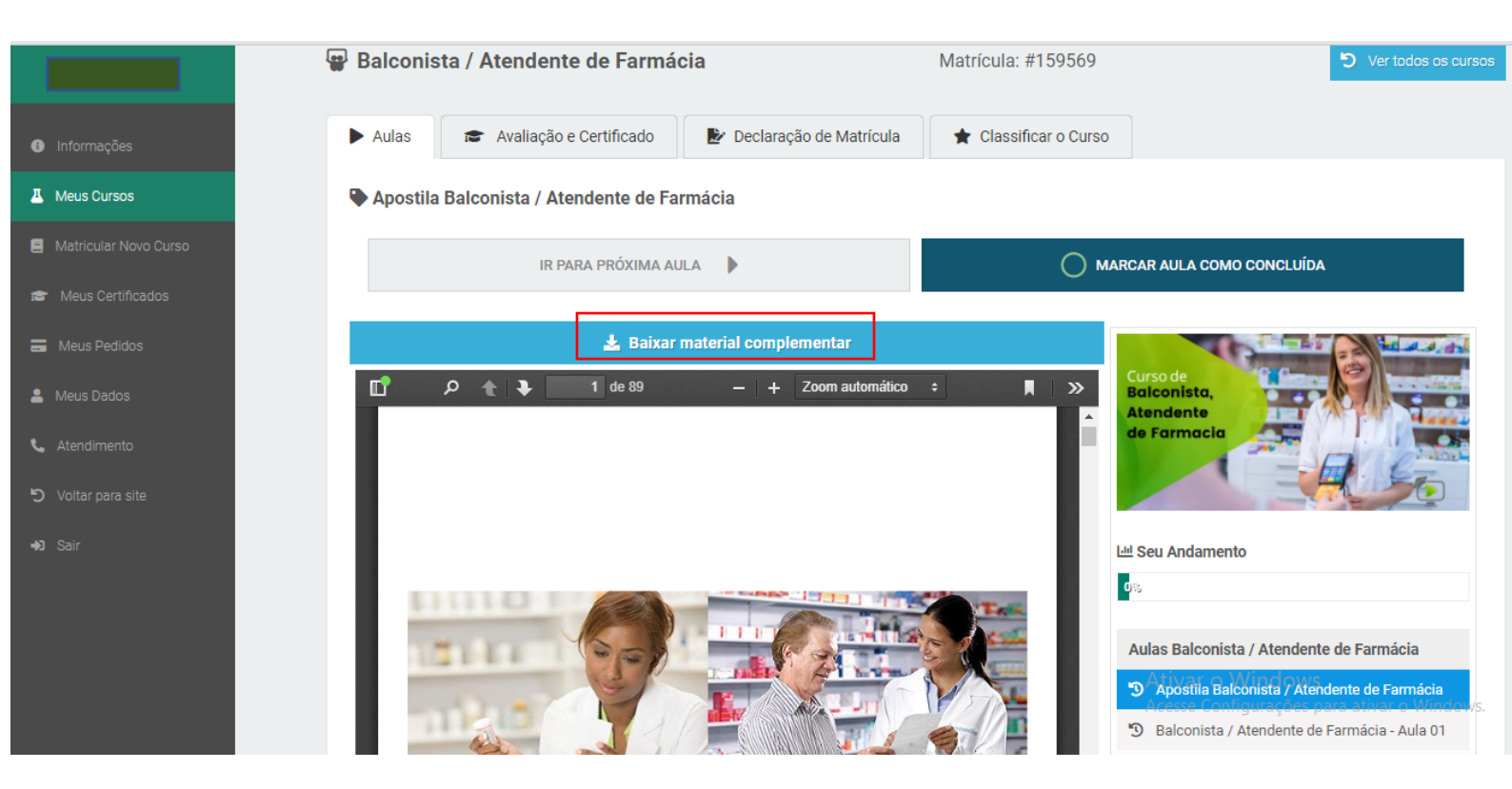

Desejamos boas-vindas a Edune Cursos. Bons estudos 😀